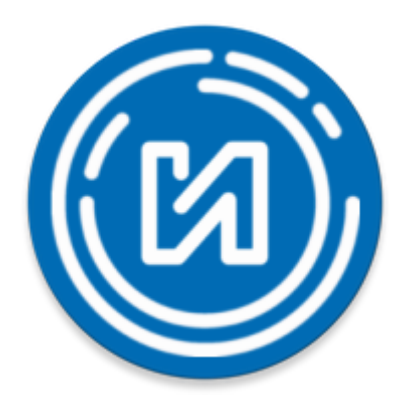

# Руководство пользователя мобильным приложением «Илим-Телеком»

# Содержание

| 1. Введение                                 | 3   |
|---------------------------------------------|-----|
| 1.1 Полезные ссылки                         | 3   |
| 2. Работа с приложением                     | . 4 |
| 2.1. Установка приложения                   | 4   |
| 2. 2. Запуск приложения                     | 4   |
| 2.3. Регистрация                            | . 5 |
| 2.4. Добавление договора                    | 7   |
| 2.5. Управление звонком с домофонной панели | 8   |
| 3. Описание интерфейса                      | 9   |
| 3.1. Адрес                                  | . 9 |
| 3.1.1. Домофоны                             | 9   |
| 3.1.2. Видеокамеры                          | 10  |
| 3.1.3. События                              | 11  |
| 3.2. Уведомления                            | 13  |
| 3.3. Чат                                    | 13  |
| 3.4. Меню                                   | 14  |
| 3.4.1. Городские камеры                     | 14  |
| 3.4.2. Настройка адресов                    | 14  |
| 3.4.2.1. Управление доступом по лицу        | 15  |
| 3.4.2.2. Постоянный доступ к адресу         | 16  |
| 3.4.3. Общие настройки                      | 17  |
|                                             |     |

# 1. Введение

Приложение «Илим-Телеком» - единая экосистема, которая объединяет такие сервисы, как «Умный двор», «Видеонаблюдение», «Городские камеры», а также позволяет управлять услугами, получать важные уведомления и решать большинство вопросов, связанных с работой Компании, удаленно, используя ваш смартфон, в любое время и где бы вы не находились.

# 1.1 Полезные ссылки

Ссылка в сети интернет на данное руководство: «Руководство пользователя мобильного приложения Илим-Телеком.pdf».

Сообщить о проблеме, задать вопрос, получить консультацию можно по следующим каналам связи:

- Тел.: +7 (950) 1110022
- E-mail: it@uilim.ru
- Сайт: https://www.uilim.ru/

Приятной работы в мобильном приложении Илим-Телеком!

# 2. Работа с приложением

## 2.1. Установка приложения

Установка мобильного приложения выполняется из магазина приложений в зависимости от платформы вашего устройства:

Для устройств на базе Android:

- Google Play (<u>https://play.google.com</u>).
- RuStore (<u>https://www.rustore.ru</u>).

Для устройств на базе iOS:

• App Store (<u>https://apps.apple.com</u>)

QR коды для быстрой установки приложения:

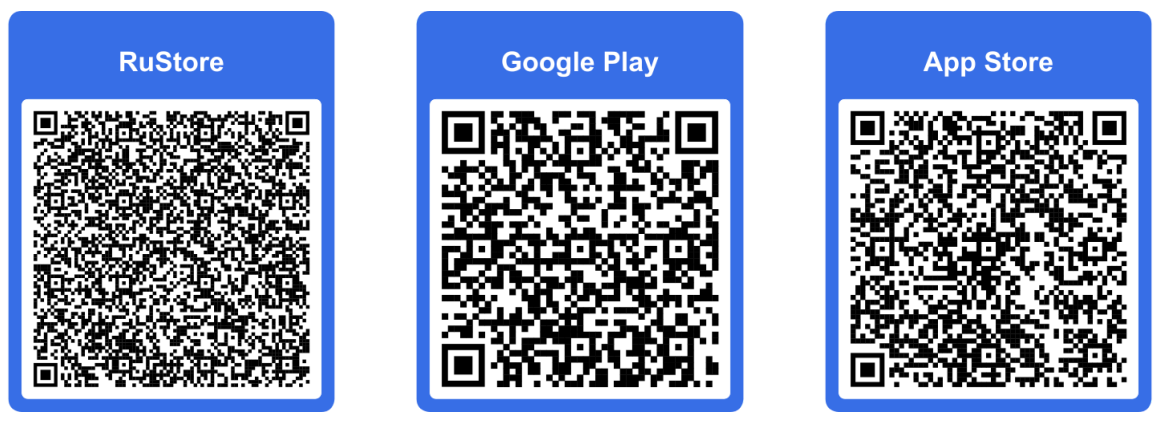

# 2.2. Запуск приложения

Для запуска мобильного приложения необходимо найти нужное приложение в списке приложений нажать на его иконку.

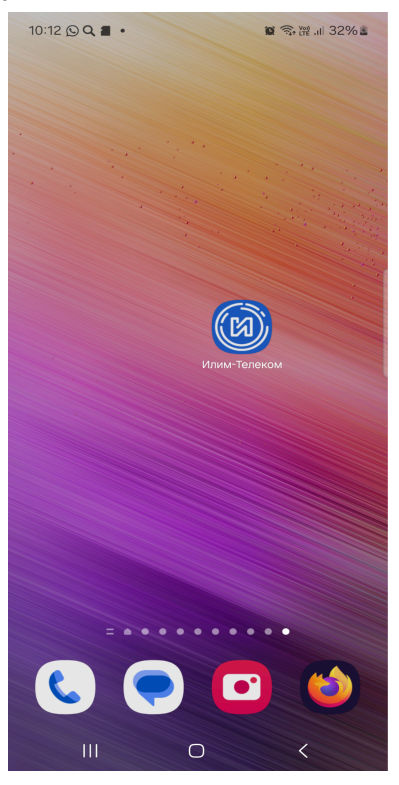

При первом запуске вы увидите экран приветствия, нажмите кнопку "Далее" для перехода к следующему экрану или нажмите пропустить.

| 16:02 Q 🖀 😇 🔹           | 😰 🧟 🖓 🛱 11 10% 2      | 16:03 Q 🖀 😁 🔹                 | ¥ ຈ, # .il 10% ≥            | 16:03 Q 🖀 😇 🔹                   | 🛎 🧟 🖓 III 10% 🖻                   |
|-------------------------|-----------------------|-------------------------------|-----------------------------|---------------------------------|-----------------------------------|
|                         | Пропустить            |                               | Пропустить                  |                                 | Пропустить                        |
| Ситк                    | .рф 🔿                 | Ситк                          | .рф                         | Ситк                            | .рф 🔿                             |
|                         |                       | - Ce                          |                             |                                 |                                   |
| Видеонаб                | блюдение              | Всё под ко                    | онтролем                    | Умный д                         | омофон                            |
| Будь в курсе всего, что | происходит возле дома | Управляй услугами и<br>прило: | оплачивай их через<br>кение | Управляй домофо<br>шлагбаумом ( | ном, воротами или<br>со смартфона |
| Да                      | лее                   | Дал                           | lee                         | Класс, дава                     | йте начнём!                       |
| •                       |                       | • •                           | •                           |                                 | •                                 |
| III C                   | ) <b>&lt;</b>         | III C                         | ) <                         | III C                           | ) <                               |

# 2.3. Регистрация

На данном этапе нам нужно подтвердить ваш номер телефона, для это введите ваш номер, приложение автоматически перейдет на следующий экран с описанием процедуры регистрации.

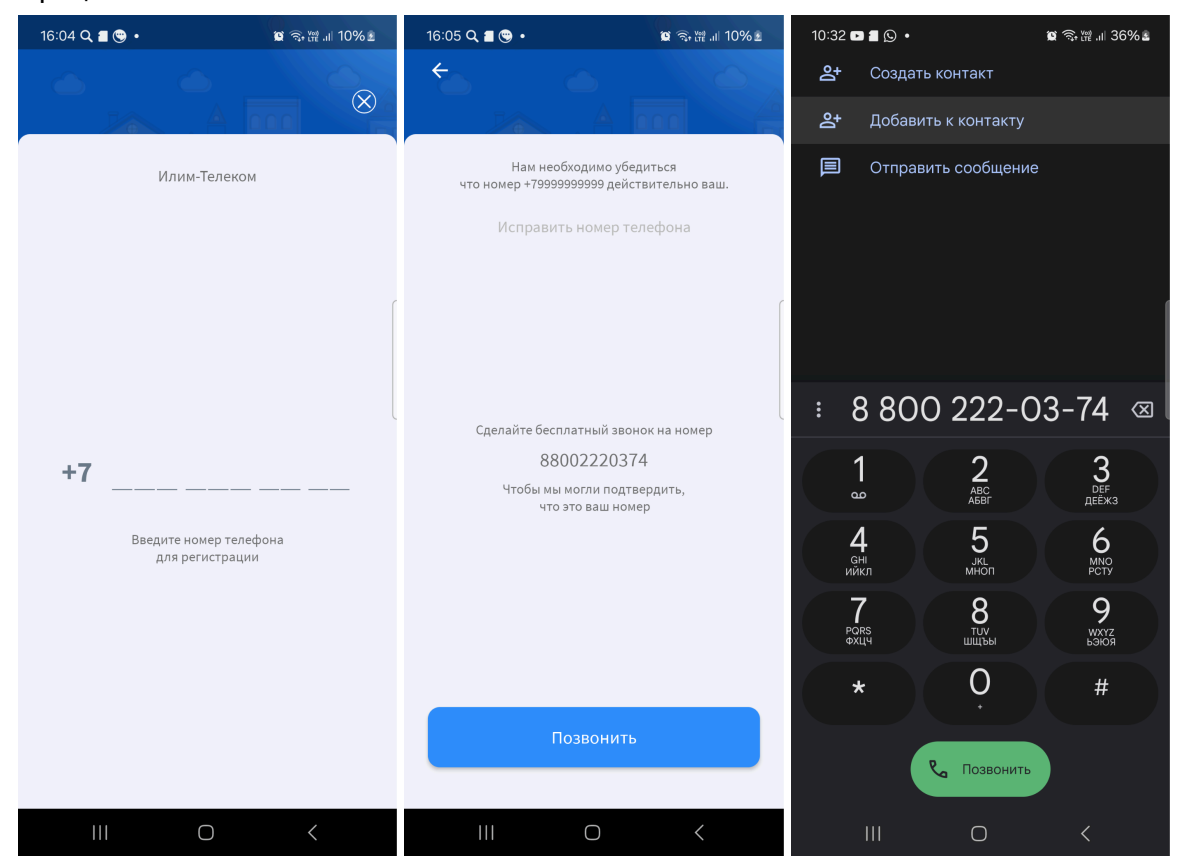

Нажмите кнопку позвонить и вы перейдете в приложение телефонии установленное на Вашем телефоне, еще раз нажмите кнопку позвонить (Звонок будет осуществляться на бесплатный номер)

После совершения звонка Вам будет сообщено, что абонент не отвечает и звонок прекратится.

Перейдите обратно в приложение, обновите экран - свайпом вниз, и вы увидите следующий экран, на котором необходимо ввести или проверить Ваши данные и нажать кнопку "**Далее**" и после этого Вы попадете на главный экран приложения

| 16:09 🖀 🔍 🕲 • 📓 ବେ 🕅 대 10% 🖻 |
|------------------------------|
| Как к вам<br>обращаться?     |
| Семён                        |
| Васильевич                   |
| Далее                        |
|                              |
|                              |
|                              |
| III O <                      |

На устройствах на базе операционной системы Android для корректной работы приложения, Вы увидите запросы для предоставления разрешения к функциям телефона. Выберите "При использовании приложения" или "Разрешить".

Если вы случайно нажмете "Запретить" то получите повторный запрос после.

| ©<br>Разрешить приложению Илим-Телеком<br>снимать фото и видео?<br>При использовании приложения<br>Только в этот раз<br>Запретить |                                                   | Разрешить приложи<br>записыва<br>При использова<br>Только в<br>Запр | 2<br>ению <b>Илим-Телеком</b><br>ять аудио?<br>нии приложения<br>а этот раз<br>етить |                                                                      |
|----------------------------------------------------------------------------------------------------|---------------------------------------------------|---------------------------------------------------------------------|--------------------------------------------------------------------------------------|----------------------------------------------------------------------|
| <br>Разрешить приложению Илим-Телеком доступ<br>к контактам?<br>Разрешить<br>Запретить                                            | С <<br>Разрешить Илим-Т<br>уведот<br>Разр<br>Запр | III С<br>Спелеком отправлять<br>мления?<br>ещить<br>ретить          | Разрешить приложени<br>к музыке и ауд<br>Разр<br>Запр                                | о<br>но Илим-Телеком доступ<br>ио на устройстве?<br>Фешить<br>ретить |

Назначение разрешений:

- Снимать фото и видео для доступа по лицу;
- Записывать аудио для работы с микрофоном;
- Доступ к контактам для добавления контакта из адресной книги;

- Отправлять уведомления для уведомления во время вызова;
- Доступ к музыке и аудио на устройстве для установки установки мелодии на звонок.

# 2.4. Добавление договора

Если запускаете приложение в первый раз, система автоматически перенаправит Вас на страницу добавления договора.

Если этого не произошло, нажмите круглую кнопку "+" в правом нижнем углу.

Введите логин (номер договора), пароль из договора и нажмите на кнопку "Войти". В списке адресов добавится адрес с домофоном и видеокамерами.

Если вы не знаете свои регистрационные данные, воспользуетесь системой помощи: "Не помню пароль" или "Ничего не помню".

Если у Вас нет с нами договора или возникли любые другие проблемы со входом и регистрацией, вы можете обратится в службу поддержки на вкладке "**Чат**" главного экрана приложения.

| 14:26 Q 🖀 🛡 🔸                 | ◙ ⑤混』17%≗ | 11:11 🖀 🛡 Q 🔸                                                          | <b>留</b> 奇 冊 .il 43% a                           | 16:14 🔳 Q 🕞 🔸                                                                                                    | 🖬 🖘 💥 .ii 11% 🗈    |
|-------------------------------|-----------|------------------------------------------------------------------------|--------------------------------------------------|----------------------------------------------------------------------------------------------------|--------------------|
| Мои адреса                    |           | У вас есть д<br>операторог                                             | оговор с<br>и?                                   | Мои адреса                                                                                                    |                    |
| ,<br>                         | ,         | Введите номер и пароль до<br>к данному адресу, и управл<br>приложения. | оговора, привязанного<br>вяйте услугами из этого | г. Усть-Илимск, ул. Карла I                                                                                                    | Маркса, стр. 67а 🔨 |
|                               |           | Логин                                                                  |                                                  | 🙆 Центральный                                                                                                    | Открыть            |
|                               |           | Пароль                                                                 | હ                                                | 🔊 Видеокамеры                                                                                                    | 5 >                |
|                               |           | Не помню пароль.                                                       | Ничего не помню                                  | 🕔 События                                                                                                    | >                  |
|                               |           |                                                                        |                                                  |                                                                                                    |                    |
|                               |           |                                                                        |                                                  |                                                                                                    |                    |
|                               | +         |                                                                        | еня есть QR-код                                  |                                                                                                    | +                  |
| ородина и страния Средомления | Чат Меню  | Адреса                                                                 | Чат Меню                                         | ородина и сородина и сородин | нат Меню           |
| III 0                         | <         | 111                                                                    | 0 <                                              | III O                                                                                                    | <                  |

Функция "У меня есть QR-код" используется владельцем квартиры для быстрого предоставления доступа в гостевом режиме.

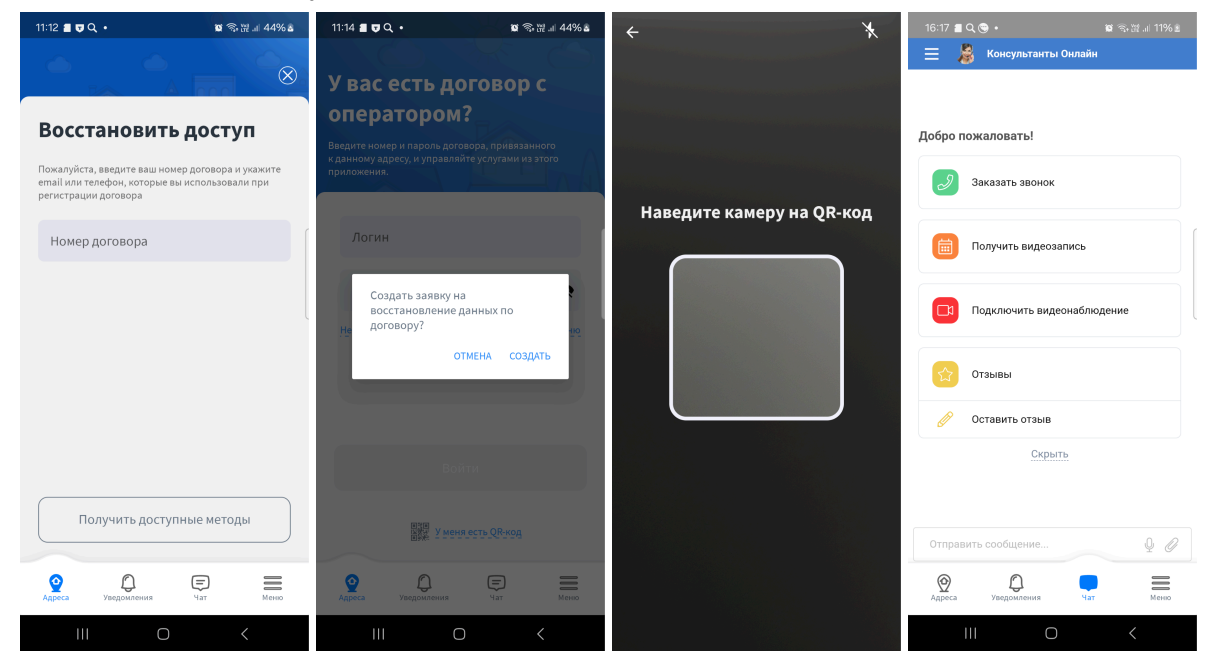

# 2.5. Управление звонком с домофонной панели

При поступлении звонка с домофонной панели Вам придет Push уведомление и поступит сигнал вызова нажмите на него для перехода в режим управления звонком

В открывшемся окне можно увидеть адрес домофонной панели с которой осуществляется вызов и снимок с камеры в момент вызова. Ниже имеются кнопки для управления вызовом:

- Глазок просмотр онлайн с камеры домофонной панели;
- Игнорировать завершить вызов;
- Ответить начать разговор с просмотром камеры;
- Открыть завершить вызов;

Обратите внимание, что после ответа на вызов по умолчанию работает стандартный динамик. Для включения громкой связи необходимо нажать кнопку "**Динамик**". В настройках программы динамик можно активировать по умолчанию.

Если во время разговора, кто-то поднимет трубку домофона в квартире на кнопке "Динамик" изменится иконка.

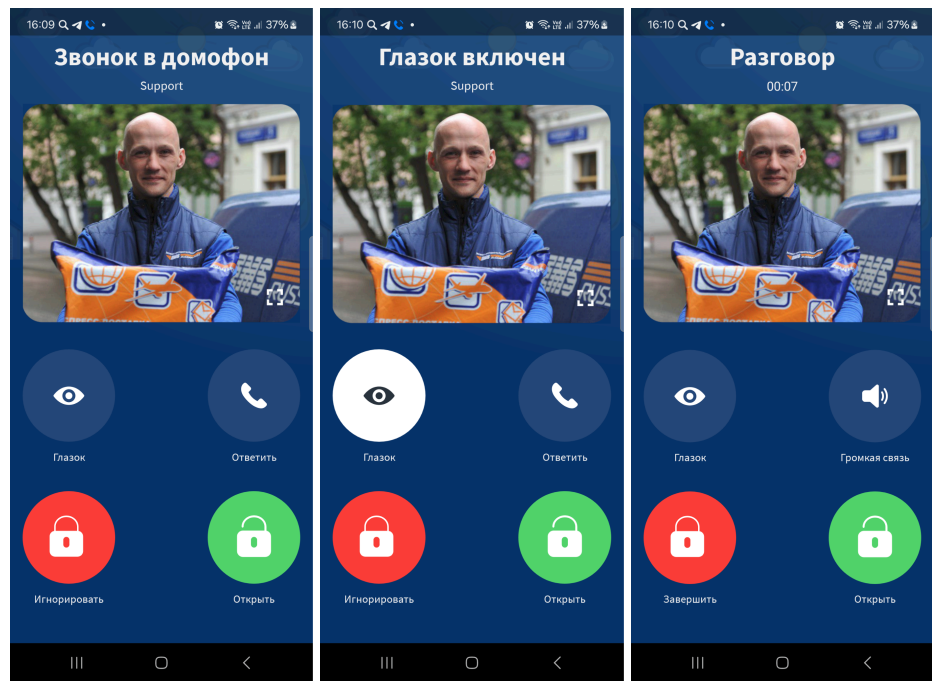

Входящий вызов

Глазок

Разговор

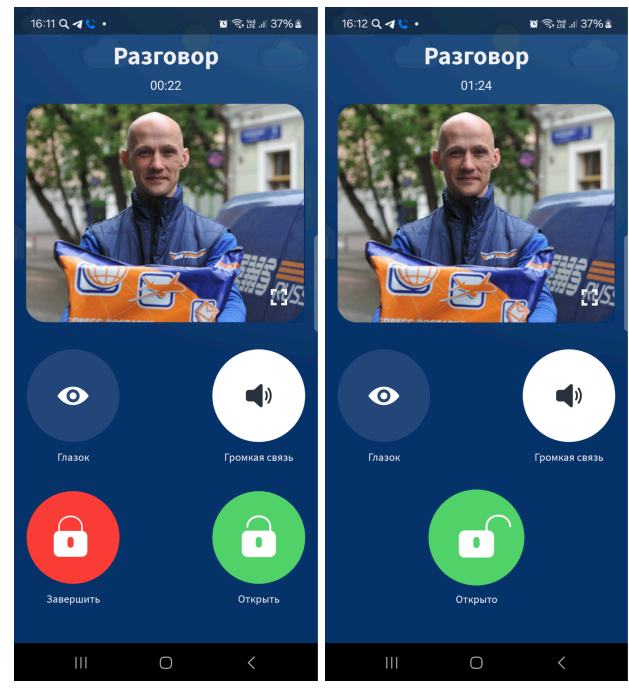

Громкая связь

Открыто

# 3. Описание интерфейса

Вкладки главного экрана приложения

| 16:14 🔳 Q 🕲 🔹                 | 🖉 🗣 💥 🗉 11% 🖻    | 16:16 🖀 Q 🕲 • 🗱 🗟 내 11% 1                                                                                 | 16:17 🛢 Q 🕲 • 😰 ରି 짧 네 11% 🕯 | 12:08 🗲 🧱 🖱 🛛 😰 🗟: 🕅 .il 17% 🛎 |
|-------------------------------|------------------|----------------------------------------------------------------------------------------------------|------------------------------|--------------------------------|
|                               |                  | 25 марта 2025 г.                                                                                          | 🚍 🌡 Консультанты Онлайн      |                                |
| Мои адреса                    |                  | В Вашу учетную запись добавлен новый<br>адрес                                                             | Добро пожаловать!            | Меню                           |
| г. Усть-Илимск, ул. Карла Мар | окса, стр. 67а 🔨 | 21 марта 2025 г.                                                                                          | Заказать звонок              | 💭 Городские камеры >           |
| 🙆 Центральный                 | Открыть          | Создана заявка 295, по всем вопросам<br>обращайтесь по телефону +7(950)111002;                            | Получить видеозапись         | Мастройки адресов              |
| 🔊 Видеокамеры                 | 5 >              | 13 л<br>14 марта 2025 г.                                                                                  | Подключить видеонаблюдение   | Общие настройки >              |
| 🕔 События                     | >                | https://mobile.uilim.ru/mobile/cctv/downloa<br>d/67d387c8113a42164068c21<br>Вимацией Файлы на севере биут | Отзывы                       |                                |
|                               |                  | доступны в течение 3 суток                                                                                | Оставить отзыв               |                                |
|                               |                  | 6 февраля 2025 г.                                                                                         | Скрыть                       |                                |
|                               | +                | Создана заявка 169, по всем вопросам<br>обращайтесь по телефону +7(950)1110021<br>153                     | Отправить сообщение          | Звонок в техподдержку          |
| Адреса Уведомления            | Чат Меню         | Адреса Уведомления Чат Меню                                                                               | Адреса Уведомления Чат Меню  | Одреса Уведомления Чат Меню    |
| III O                         | <                | III O <                                                                                                   | III O <                      | III O <                        |
| Адрес                         | ;                | Уведомления                                                                                               | Чат                          | Меню                           |

# 3.1. Адрес

На данной вкладке главного экрана приложения вы можете: добавлять договора, управлять доступом к объекту, просматривать камеры и события.

### 3.1.1. Домофоны

В списке доступных адресов, нажмите кнопку "Открыть" для открытия домофонной двери из приложения мобильного устройства, даже если никто не звонит

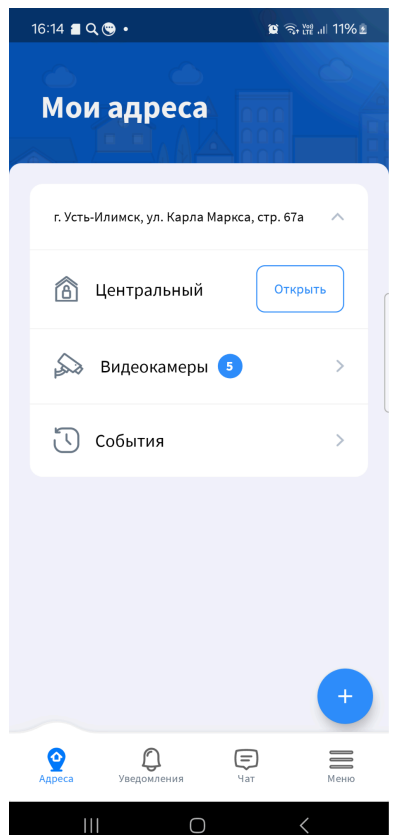

#### 3.1.2. Видеокамеры

В списке доступных адресов, выберите пункт меню "Видеокамеры"

| 16:14 🔳 Q 😋 🔹                                                                                                    | 😰 ୠ 💥 .iii 11% 2 |
|----------------------------------------------------------------------------------------------------|------------------|
| Мои адреса                                                                                                    |                  |
| г. Усть-Илимск, ул. Карла Маркса                                                                                                    | , стр. 67а 🔨     |
| 🙆 Центральный                                                                                                    | Открыть          |
| 🔊 Видеокамеры 🍤                                                                                                    | >                |
| События                                                                                                    | >                |
|                                                                                                    |                  |
|                                                                                                    |                  |
|                                                                                                    | +                |
| ородина Сранка Сранк | т Меню           |
| III O                                                                                                    | <                |

Вы перешли и в раздел управления видеокамерами доступными Вам. Выберите на карте интересующую Вас камеру для просмотра онлайн или архива. Вы можете перемещаться между камерами по номеру камеры.

Для работы с архивом перейдите на вкладку "**Архив**", дни за которые доступен архив видеозаписей подсвечены жирным шрифтом.

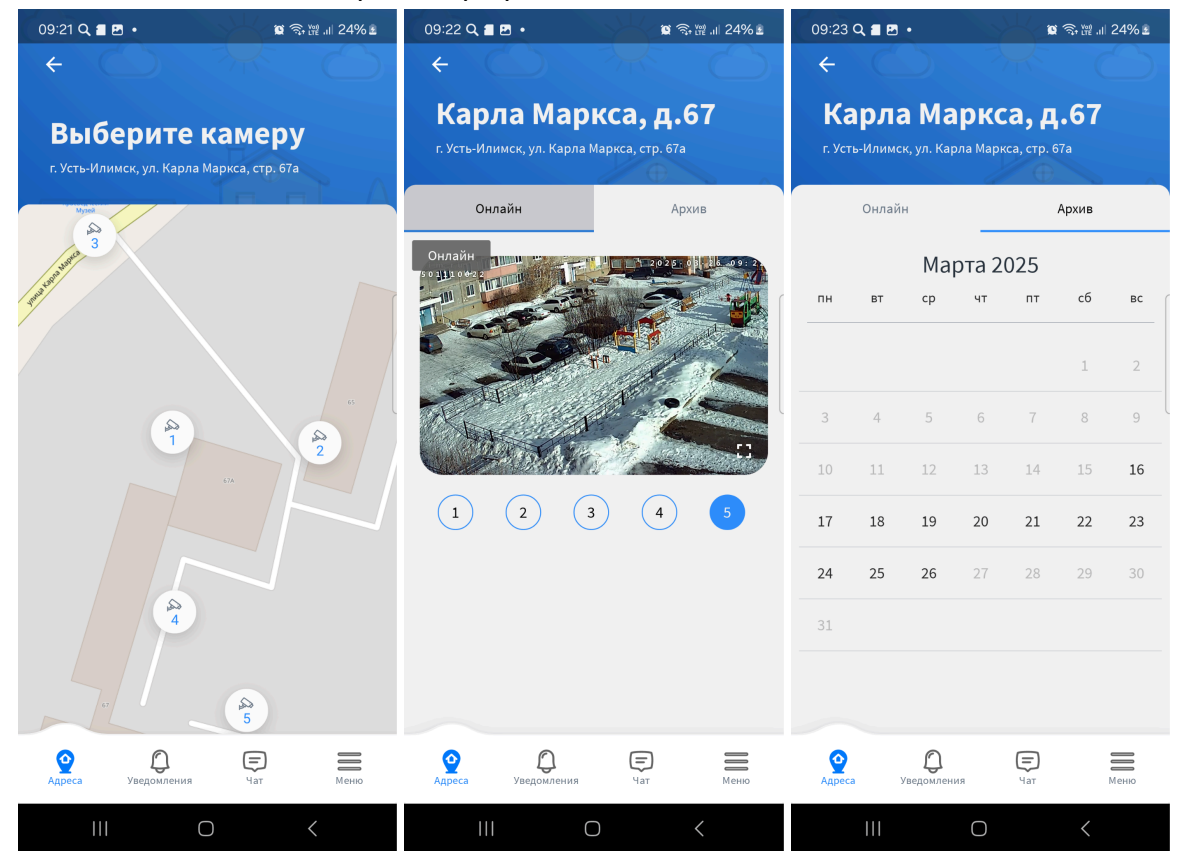

Для удобства навигации по архиву, - видеозапись поделена на 8 интервалов по 3 часа:

- 00.00 03.00 (по умолчанию);
- 03.00 06.00;
- 06.00 09.00;
- 09.00 12.00;
- 12.00 15.00;
- 15.00 18.00;
- 18.00 21.00;
- 21.00 23.59;

Выберите интересующий Вас период времени в архиве и нажмите кнопку воспроизведения для начала воспроизведения.

В окне плеера вы можете перемещаться временным ползунком в выбраннам ранее вами интервале времени.

Если Вам необходимо загрузить видео с архива на мобильное устройство нажмите кнопку "**Выбрать фрагмент**".

В окне воспроизведения на шкале видео, отрегулируйте ползунки старта и конца выгружаемого фрагмента и нажмите кнопку "Загрузить и получить ссылку".

После подготовки видео к скачиванию вам придет Push уведомление и на вкладке "Уведомления" главного экрана приложения вы сможете скачать видео по ссылке.

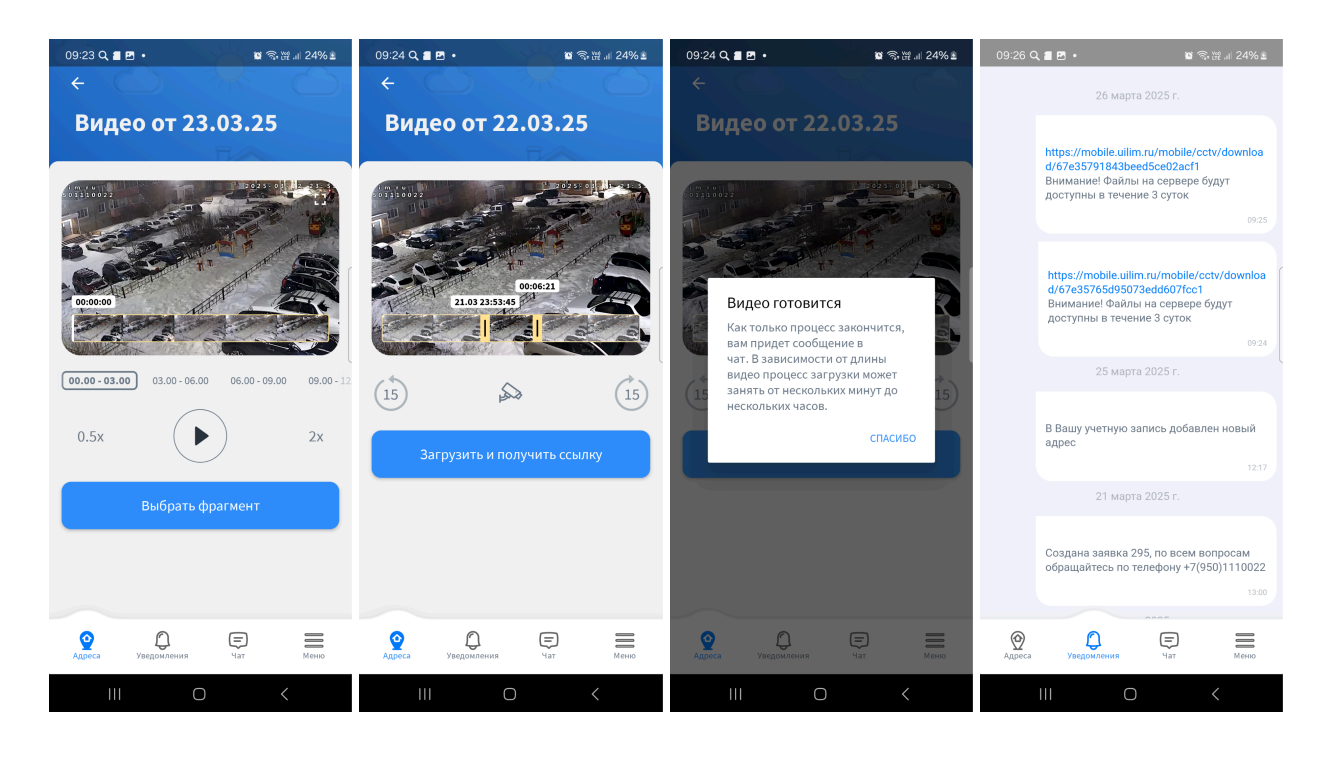

#### 3.1.3. События

В списке доступных адресов, выберите пункт меню "События". В данном разделе можно просмотреть список событий, доступна фильтрация по типу события и дате.

- События:
- Bce
- Домофон Звонок в домофонную панель;
- Ключом открытия домофонной двери ключом;
- По лицу Вход по лицу без ключа;
- Приложение открытия домофонной двери из приложения по кнопке "Открыть";
- Ворота по звонку в разработке;
- Код квартиры в разработке;

| 09:13 🖀 Q 🗱 •                           | 😰 🗟 💥 .ill 24% 🗈  | 09:13 🔳 Q 🧱 🔹                                                                                                    | 😰 🗟 🛱 💷 24% 🗉 | 09:14 🔳 Q 🧱 🔹           | 😰 🦘 ⊮ ,⊪ 24% ≗ |
|-----------------------------------------|-------------------|----------------------------------------------------------------------------------------------------|---------------|-------------------------|----------------|
| ÷                                       | $\sim$ $\bigcirc$ | ÷                                                                                                    |               | ÷                       |                |
| События                                 |                   | События                                                                                                    |               | События                 |                |
| Домофон 🔻                               | Ö                 | Bce 👻                                                                                                    | <b>***</b>    | Bce 2025                |                |
| Вторник, 25 марта                       |                   | Bce                                                                                                    |               | Ср, 26 мар.             |                |
| 🌜 Звонок в домофон                      | 17:30 (j)         | Домофон                                                                                                    | 09:10 (j      | •                       | Ð              |
| . Зронок в домофон                      | 17:20             | Ключом                                                                                                    | 09:10 (i)     | К Март 2025 г           | D              |
| • Звонок в домофон                      | 11.25             | По лицу                                                                                                    |               | п в с ч г               | і с в          |
| 🌜 Звонок в домофон                      | 17:29 (j)         | Приложение                                                                                                    | 09:08 (j)     | •                       | 1 2 D          |
| 🖕 Звонок в домофон                      | 17:29 (j)         | Ворота по звонку                                                                                                    | 09:05 (Ì      | 3 4 5 6 7               | 8 9<br>4 15 16 |
| 🖕 Звонок в домофон                      | 17:10 (i)         | Код квартиры                                                                                                    | 09:04 (j)     | • 17 18 19 20 2         | 1 22 23        |
|                                         | 1636              | • Открывание по лицу                                                                                                    | 09:03 (Ì)     | • <b>24 25 26 2</b> 7 2 | 3 29 30 D      |
| • Звонок в домофон                      | 10:20             | • Открывание по лицу                                                                                                    | 09:00 (j)     | 31                      | D.             |
| 🌜 Звонок в домофон                      | 16:10 (j)         | <ul> <li>Открывание по лицу</li> </ul>                                                                                                    | 08:58 (Ì)     | отм                     | ена ок         |
| • Звонок в домофен                      | 14:34 (j)         | • Открывание п                                                                                                    | 08:58 (Ì)     | • Открывание п          | 08:58 (j)      |
| ородиния (Срания)<br>Адреса Уведомления | Чат Меню          | ородина и конструкции и конструкции и констру и конструкции и конструкции и констру и конструкции и конструкции и конструкции и конструкции и конструкции и конструкции и конструпни и констру и констру и констру и конструпни и конструпни и конструпни и констру и констру и констру и конструпни и конструпни и конструпни и конструпни и конструпни и конструпни и конструпни и конструпни и конструпни и констру | ат Меню       | Адреса Уведомления      | Чат Меню       |
|                                         | <                 | III O                                                                                                    | <             | III O                   | <              |

Если выбрать событие из списка, вы получите доступ к самому событию с возможностью предоставления доступа к адресу по лицу без ключа.

Для этого нажмите под событием кнопку "Свой". Если вы ошиблись или необходимо отключить доступ к адресу нажмите кнопку "Чужой".

Все лица, зарегистрированные в системе, можно найти на вкладке "Меню" на главном экране. В разделе: Настройки адресов -> Управление доступом->Вход по лицу без ключа

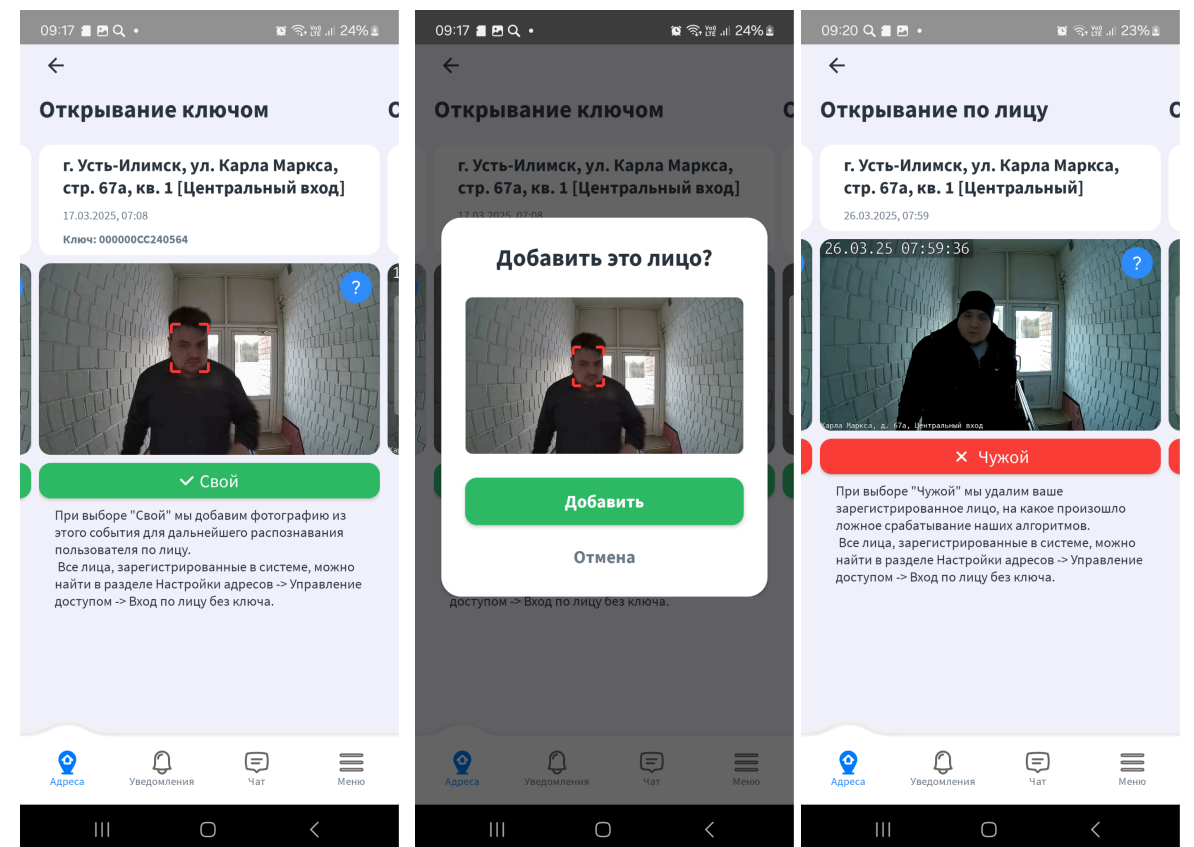

# 3.2. Уведомления

На данной вкладке главного экрана приложения вы можете просматривать сообщения от компании.

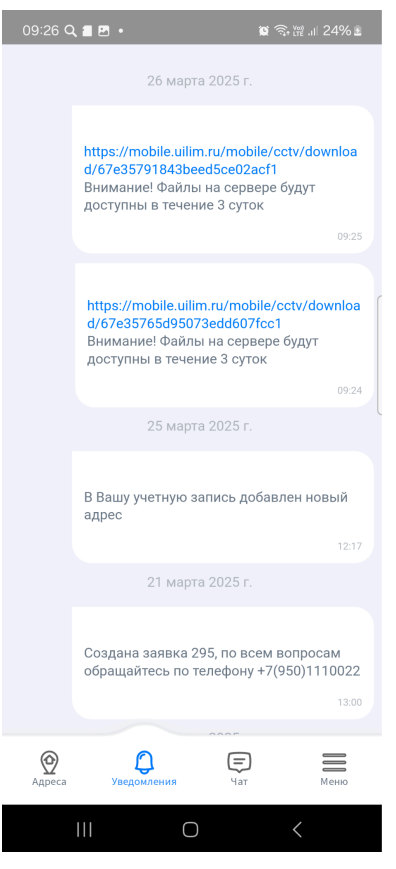

### 3.3. Чат

На данной вкладке главного экрана приложения вы можете обратится к сотрудникам технической поддержки

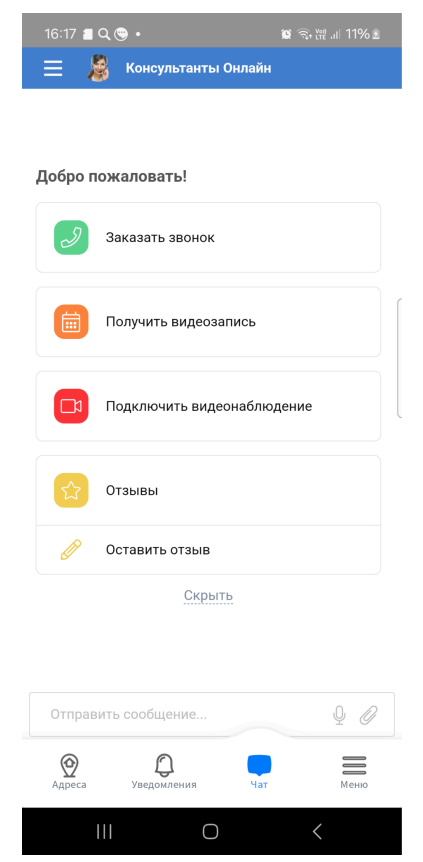

# 3.4. Меню

На данной вкладке главного экрана вам доступны следующие возможности

- Городские камеры просмотр камеры онлайн, и запрос архива;
- Настройка адресов управление доступом на адресах;
- Общие настройки настройка уведомлений.

| 12:08 🗸 | - ## O            | 😰 🖘 躍 🗉 17% 🖻 |
|---------|-------------------|---------------|
| Ме      | ню                |               |
| ₽1      | Городские камеры  | >             |
| 0       | Настройки адресов | >             |
| ŝ       | Общие настройки   | >             |
|         |                   |               |
|         |                   |               |
|         |                   |               |
|         | 2                 |               |
|         | SBOHOK В ТЕХП     | оддержку      |
| Адреса  | уведомления       | Нат Меню      |
|         |                   |               |

### 3.4.1. Городские камеры

Данный раздел предназначен для просмотра камер онлайн, записей дтп и происшествий, а также вы можете запросить запись за интересующий вас период.

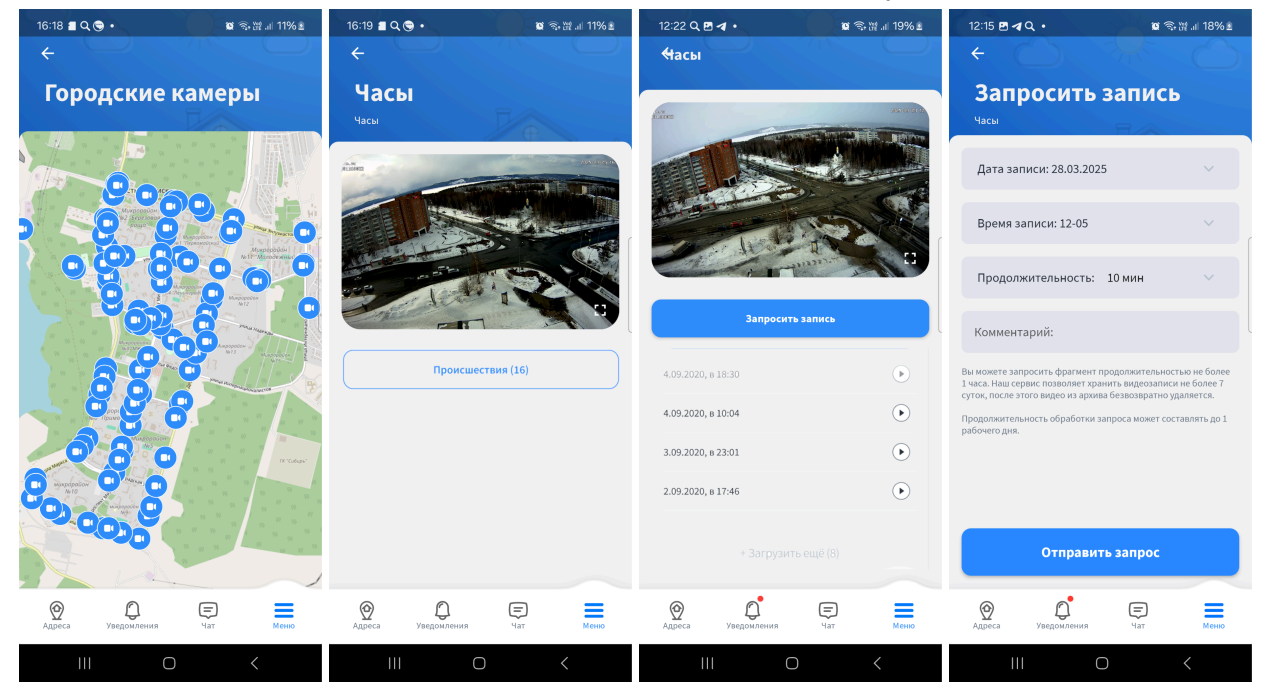

## 3.4.2. Настройка адресов

В данном разделе можно настроить домофон на адресе и управлять доступом к нему

| 17:49 🥑 📲 🔍 • 🔯 ରେ 발 내 34% 🛎                         | 17:54 🛢 Q. ব • 🕸 ବେଞ୍ଜ л 34% ŝ                       | 17:54 🥑 🛢 Q • 📓 電報 월 49% 🛎                   | 17:34 k 📲 🖻 • 🛛 🕸 🗟 🗟 🖬 62% 🖻                         |
|------------------------------------------------------|------------------------------------------------------|----------------------------------------------|-------------------------------------------------------|
|                                                      |                                                      |                                              |                                                       |
| Настройки адресов                                    | Настройки адреса                                     | Настройки адреса                             | Доступ к адресу                                       |
| г. Усть-Илимск, ул. Карла Маркса,<br>стр. 67а, кв. 1 | г. Усть-Илимск, ул. Карла Маркса, стр.<br>67а, кв. 1 | Принимать вызовы                             | г. Усть-Илимск, ул. Карла Маркса, стр.<br>67а, кв. 13 |
| Настройки адреса                                     | Домофон                                              | Режим «Белый кролик» 💡 💿                     | Временный доступ к домофону Поделиться ? Открыть      |
| Управление доступом                                  | Включить трубку (интерком)                           | Вести журнал событий 🦳                       | Вход по лицу без ключа beta                           |
|                                                      | Принимать вызовы                                     | Скрыть журнал событий от других ользователей | Постоянный доступ к адресу                            |
|                                                      | Режим «Белый кролик» ?                               | Звук По умолчанию (Galaxy Bells)             | Добавить контакт 🔶                                    |
|                                                      | Вести журнал событий                                 | Громкая связь                                |                                                       |
| •                                                    | Скрыть журнал событий от других ользователей         | Удалить адрес                                |                                                       |
| Адреса Узедомления                                   | Адреса Уведомления                                   | Адреса Узведомления Чат Меню                 | Одреса Уведомления Чат Меню                           |
| III O <                                              |                                                      | III O <                                      |                                                       |

Меню->Настройки адресов->Настройки адреса:

- Включить трубку (интерком) Вкл/выкл звонка с домофонной панели на трубку в квартире;
- Принимать вызовы Вкл/выкл звонка с домофонной панели на телефон;
- Режим "белый кролик" Функция, для нескольких домов с отдельной калиткой на территорию или частного дома, предназначенная для открытия калитки при звонке в квартиру и открытии подъездной панели по номеру квартиры без звонка в квартиру. Работает следующим образом:
  - о гость подходит к калитке и набирает нужный номер квартиры;
  - хозяин квартиры отвечает гостю и нажимает кнопку Открыть в приложении или аналоговой трубке;
  - гость, подойдя к домофонной панели, набирает номер квартиры.
     Домофон откроется без звонка в квартиру.
  - Время действия данной функции после открытия калитки: 5 минут.
- Вести журнал событий Вкл/выкл см. п. 3.1.3. События;
- Скрыть журнал событий от других пользователей не показывать события добавленным контактам
- Звук Выбор мелодии звонка с домофонной панели;
- Громкая связь Управление режимом громкой связи при вызове.

Меню->Настройки адресов->Управление доступом:

- Временный доступ к домофону гостевой доступ на час. Данная функция позволяет вашим гостям открывать домофон без вашего участия: на вызывной панели достаточно набрать номер вашей квартиры и калитка или дверь подъезда сразу откроется. Время действия - один час с момента включения.
- Вход по лицу без ключа управление списком людей с доступом по лицу на данном адресе;
- Постоянный доступ к адресу Контактное лицо для приема звонков с домофонной панели и управления доступом. (Может предоставлять доступ к домофону другим лицам)

#### 3.4.2.1. Управление доступом по лицу

# Меню -> Настройки адресов -> Управление доступом -> Вход по лицу без ключа -> Настроить.

В данном разделе можно просматривать снимки людей добавленных в систему для входа по лицу и управлять ими. Нажмите на кружок для просмотра, и на крестик для удаления.

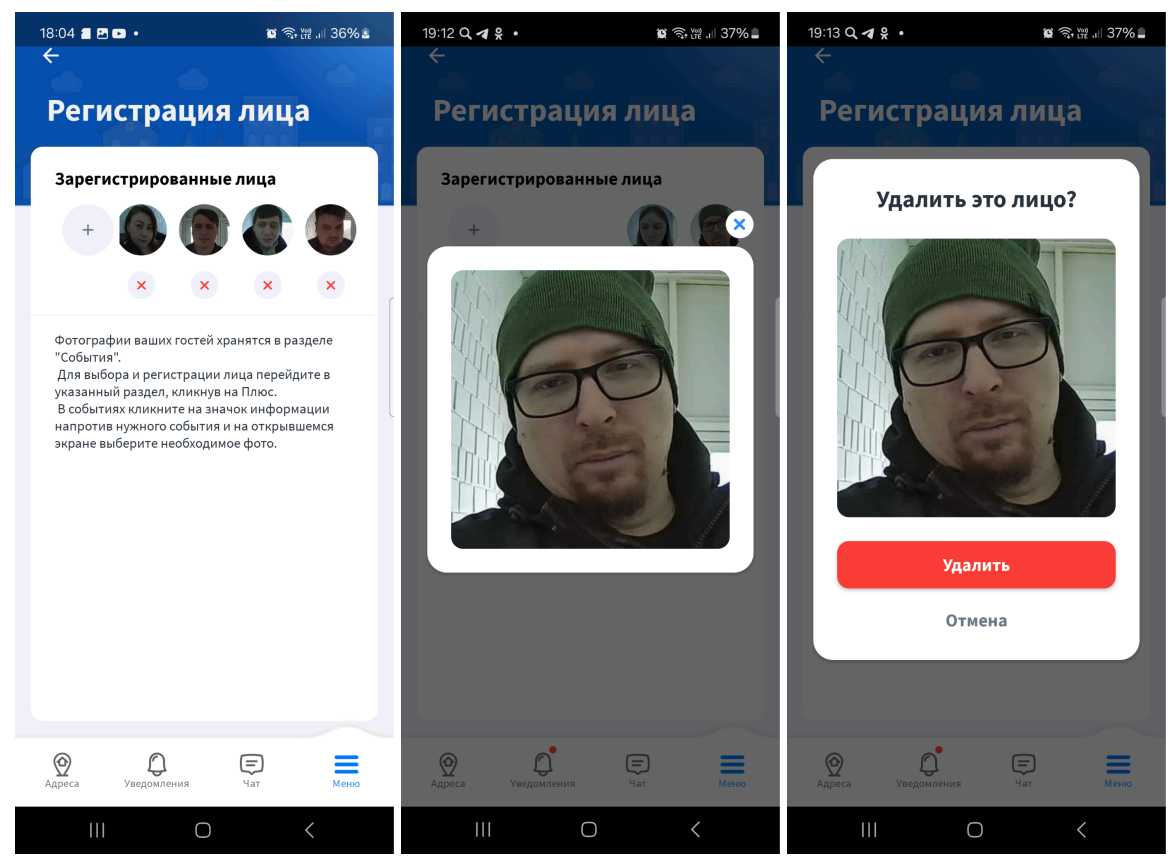

#### 3.4.2.2. Постоянный доступ к адресу

В данном разделе можно добавить контакта для приема вызовов с домофонной панели на телефон и управления доступом к адресу.

Введите номер телефона контакта или нажмите на иконку добавление контакта, в открывшемся справочнике выберите необходимый контакт и нажмите кнопку "Поделиться"

Для удаления доступа у контакта, смахните его влево и нажмите на иконку корзины.

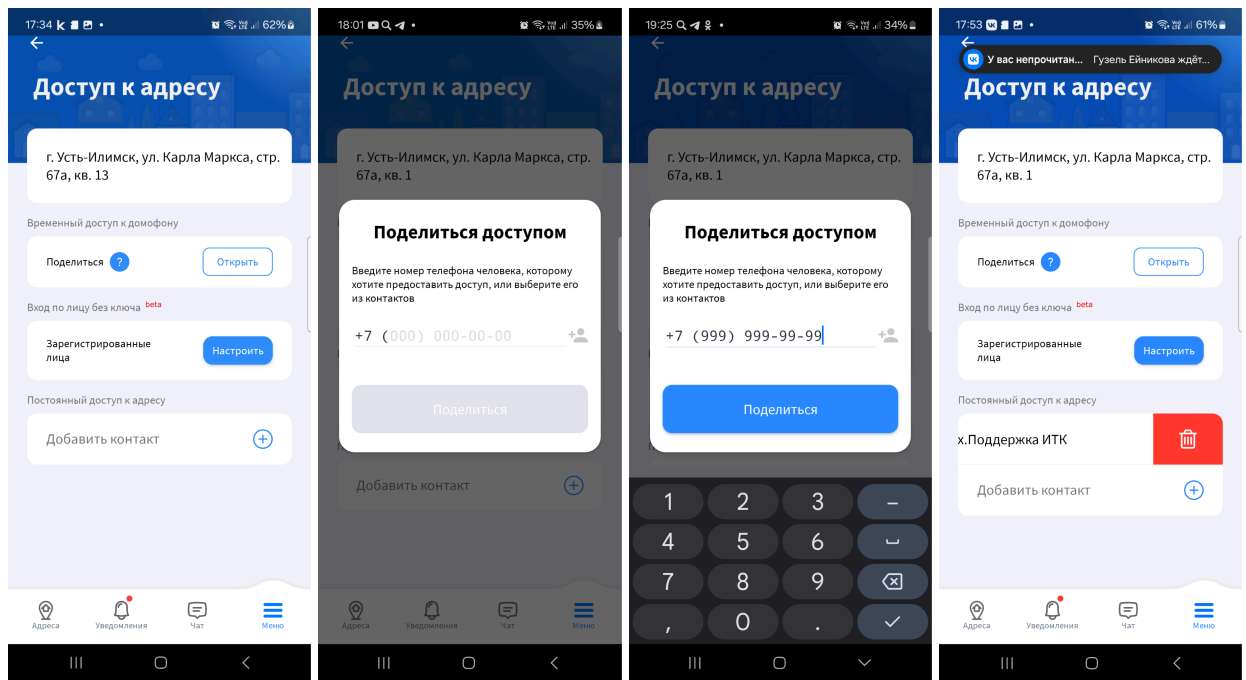

## 3.4.3. Общие настройки

В данном разделе можно изменить форму обращения, и настройки уведомлений

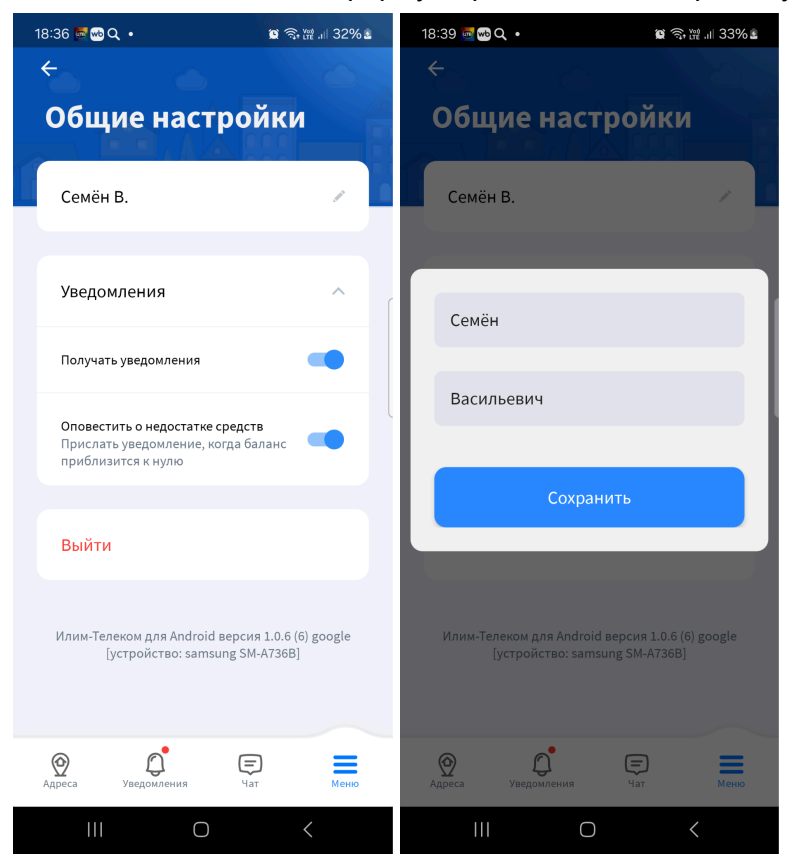